Debemos dirigirnos a la tabla de Servicios, que se encuentra en Menú Principal > Clientes > Proyectos

| 🧈 🕅 Proyectos 🕒 💈 Partes de Trabajo 📿 Materiales |                         |                                                               |  |  |  |  |  |  |  |
|--------------------------------------------------|-------------------------|---------------------------------------------------------------|--|--|--|--|--|--|--|
|                                                  |                         |                                                               |  |  |  |  |  |  |  |
| N                                                | Aenú Principal          | 👗 Clientes                                                    |  |  |  |  |  |  |  |
| 8                                                | Personal                | Proyectos                                                     |  |  |  |  |  |  |  |
| 6                                                | Clientes                | Centros                                                       |  |  |  |  |  |  |  |
| 4                                                | Proveedores             | Referencias de Proyecto                                       |  |  |  |  |  |  |  |
| ₽                                                | Avisos de Clientes      | Presupuestos                                                  |  |  |  |  |  |  |  |
| ٠                                                | Libros de Mantenimiento | Partes de Trabajo                                             |  |  |  |  |  |  |  |
| a                                                | Inventario              | X Visitas                                                     |  |  |  |  |  |  |  |
| L¥                                               | Direcciones             | · Contractions                                                |  |  |  |  |  |  |  |
| 0                                                | Contadores              | A racturas                                                    |  |  |  |  |  |  |  |
| <u>\$</u>                                        | Bancos                  | Otros                                                         |  |  |  |  |  |  |  |
| æ                                                | Medios de Pago          | •                                                             |  |  |  |  |  |  |  |
| \$ <sup>2</sup> 48                               | Tipos                   | •                                                             |  |  |  |  |  |  |  |
| ¢,                                               | Configuración           | •                                                             |  |  |  |  |  |  |  |
|                                                  |                         | Abrir dir. compartido Ver Manual G-SAT Importador Excel Salir |  |  |  |  |  |  |  |

2. Una vez se abren todos los proyectos debe seleccionar el proyecto deseado del que desee obtener el certificado de mantenimiento

|   | ld 7 | Codigo 🖓 | ANOMBRE V                 | Cliente V             | Fech 🕅 | FechaFin 🕅 | Técnico por 💎 | Estado 🖓       | Tipo 7     | Dirección V                         | Presu V E | 4 |
|---|------|----------|---------------------------|-----------------------|--------|------------|---------------|----------------|------------|-------------------------------------|-----------|---|
|   | 7    | Contie 🍸 | Contiene: 🛛               | Igual a: 🛛 🖓          | U 🍸    | Limpiar 🍸  | lgual a: 🛛 🌱  | Limpiar filt 🍸 | lgual a: 🌱 | Igual a: 🛛 🖓                        | Igua 🍸 🍸  | 2 |
|   | 56   | AVER-001 | Averias Urgente           | CLIMA CHARRO          |        |            | Roberto Feria |                | AVERIA     | CENTRO DE SALUD PUERTA BONITA       | [         | ב |
|   | 19   | AVISO11  | AVISO - CLIMA PESO        | CLIMA PESO            |        |            |               |                | AVISO      | Avda. Valdelaparra, 6               | [         |   |
|   | 81   | AVISO47  | AVISO - FRIVALCA          | FRIVALCA              |        |            |               |                | AVISO      | CALLE MAYOR 100 2D                  | [         | ב |
|   | 21   | AVISO14  | AVISO - INSTALACIONES SPM | INSTALACIONES SPM     |        |            |               |                | AVISO      | C/ Sepúlveda 2 - Madrid             | [         |   |
|   | 80   | AVISO46  | AVISO - Juan Perez        | Juan Perez            |        |            |               |                | AVISO      | Calle Camino viejo de leganes 55 3B | [         | ٦ |
|   | 18   | AVISO10  | AVISO - LA ESPIGA         | LA ESPIGA             |        |            |               |                | AVISO      | Calle reyes catolicos 6             | [         |   |
|   | 14   | AVISERV  | AVISOS                    | SERVICLIMA            | 25/09/ |            |               |                | AVISO      | Principal Marcomu                   | [         | ב |
|   | 5    | AVI      | AVISOS CHARRO             | CLIMA CHARRO          | 21/02/ |            |               |                | AVERIA     |                                     | [         | ٦ |
|   | 51   | AV-R     | AVISOS ROBER              | REFRIGERACIONES ROBER | 07/05/ |            | Roberto Feria |                | AVISO      | Empresa propia                      | [         | ב |
| • | 35   | Min      | Calle de los Mineros      | AHORRAMAS             | 11/11/ |            |               |                |            | Empresa propia                      |           | ב |
|   |      |          |                           |                       |        |            |               |                |            |                                     |           |   |

 Tras seleccionar el proyecto deseado en la parte superior aparece un símbolo de una impresora donde hay una flecha, en ella aparece un desplegable donde se debe seleccionar Certificado de mantenimiento

| 2 | Nue                                                      | vo 🔒 Permi | tir Edición 🔎 Consultar 🌿 Editar 📗 Duplica | r 🝷 🙀 Eliminar 🛛 🕥 Actualizar 🍷 🍞 | Limpiar Filt | ros 🤶 Filtro | s Predefinidos 🝷 | Ruardar Cambios   | s 👷 Preferencias 🔹 | Hinforme Balance de proyectos 👻 🗲 Exportar 👖 Alto de filas automático |
|---|----------------------------------------------------------|------------|--------------------------------------------|-----------------------------------|--------------|--------------|------------------|-------------------|--------------------|-----------------------------------------------------------------------|
|   | Arrastre una columna aquí para agrupar por esta columna. |            |                                            |                                   |              |              |                  |                   |                    | Califorme Balance de proyectos                                        |
|   | ld 7                                                     | Codigo 🗸   | A Nombre                                   | . 🧭 .<br>Cliente                  | Fech V       | FechaFin V   | Técnico por      | 7 Estado          | Tipo V             | Balance/Beneficio de proyectos                                        |
|   | 17                                                       | Contie 💎   | Contiene: 🗸                                | lgual a:                          | 7 Li 🍸       | Limpiar 💎    | Igual a: 🛛 🏹     | Limpiarfilt 💎 Igu | uala: 💎 Igu        | 🛁 Listado de Máquinas, Protocolos y Mantenimientos 🛛 🖓 Igu            |
| + | 23                                                       | ALCA       | ALCARAZ                                    | AGENCIA TRIBUTARIA                | 07/04/       |              | CHARRO 2         | M                 | ANT-P AL           | 🕼 Informe De control De Fugas                                         |
|   | 77                                                       | ALBRNA01   | Almacen Barcelona                          | AIRCLIMATEC                       | 01/01/       |              | David Pareja T   | M                 | ANT-P Ra           | Certificado de Mantenimiento                                          |
|   | 76                                                       | ALMAD01    | Almacen Madrid                             | AIRCLIMATEC                       | 01/01/       |              | David Pareja T   | M                 | ANT-P Ca           | Certificado de PCI                                                    |
|   | 46                                                       | MantPrue   | Arensol SA Cullera                         | Tesla                             | 21/04/       |              |                  | M                 | ANT-PC-OB Ale      | Informe de Incidencias                                                |
|   | 41                                                       | Averia Coh | Averia Cohete                              | SPACEX                            | 08/04/       |              | Roberto Feria    | A                 | /ERIA St.          | Fichas de Máguinas                                                    |
|   | 67                                                       | AVERIA40   | Averías - CLIMA DAVID                      | CLIMA DAVID                       | 07/09/       | 31/12/2022   | David Pareja T   | M                 | ANT-P Ov           | Informa da defector en mantenimientor                                 |
|   | 30                                                       | AVERIA18   | Averías - Granja Avicola                   | Granja Avicola                    |              |              |                  | AV                | /ERIA Ca           |                                                                       |
|   | 31                                                       | AVERIA19   | Averías - Hiper Usera                      | Central de carnes                 |              |              |                  | AV                | /ERIA pla          | a                                                                     |
|   | 40                                                       | AVERIA23   | Averías - SPACEX                           | SPACEX                            |              |              |                  | AV                | VERIA St.          | maininación anual de mantenimientos por periodicidad                  |
|   | 56                                                       | AVER-001   | Averias Urgente                            | CLIMA CHARRO                      |              |              | Roberto Feria    | AV                | VERIA CE           | Realificación anual de mantenimientos por cliente y meses             |